## **Firewall**

written by archi | 21 marca 2021

Proszę wykonać całkowitą kontrolę wejścia TCP i UDP (odpowiednio) do serwera wirtualnego:

Porty otwarte dla komunikacji to: 22, 80 135, 137, 138, 139, 405, 443, 445, 10000

wszystkie pozostałe próby komunikacji powinny zostać zablokowane wykorzystując akcję DROP.

W celu wykonania tego laboratorium uruchom w swoim systemie pakiet programowy WEBMIN lub wykonaj to wykorzystując komendy IPTABLES.

## Przygotowanie pakietu webmin:

Podłącz się do swojego systemu wirtualnego z wykorzystaniem podłączenia szyfrowanego do terminala (putty.exe). Zaktualizuj bazę informacji o pakietach systemu oraz wykonaj upgrade systemu.

1. Otwórz stronę http://www.webmin.com/download.html i pobierz właściwy pakiet WEBMIN dla danego systemu operacyjnego (UBUNTU – DEBIAN) poprzez wybranie prawym przyciskiem myszy opcji "Kopiuj adres odnośnika" na linku. Następnie przy pomocy polecenia wget i wklejeniu skopiowanego linku (przy pomocy *SHIFT+prawy klawisz myszy*) pobierz oprogramowanie.

2. Używając polecenia dpkg zainstaluj pakiet webmin:

dpkg -i webmin\_1.xxx\_all.deb

3. Po instalacji mogą wystąpić problemy zależności miedzy pakietami. W celu ich rozwiązania należy wykonać polecenie:

apt install -f

4. Po instalacji zobaczysz na ekranie konsoli w jaki sposób podłączyć się do pakietu Webmin (*połącz się po https:// i port 10000 na swój ades IP*).

5. Po zalogowaniu się na użytkownika root (lub user) zobaczysz okno informacji o Twoim systemie. Informacja zawiera dane o kernelu, procesorze, pamięci, dysku oraz aktualizacji dla systemu. Z lewej strony znajduje się menu systemowe.

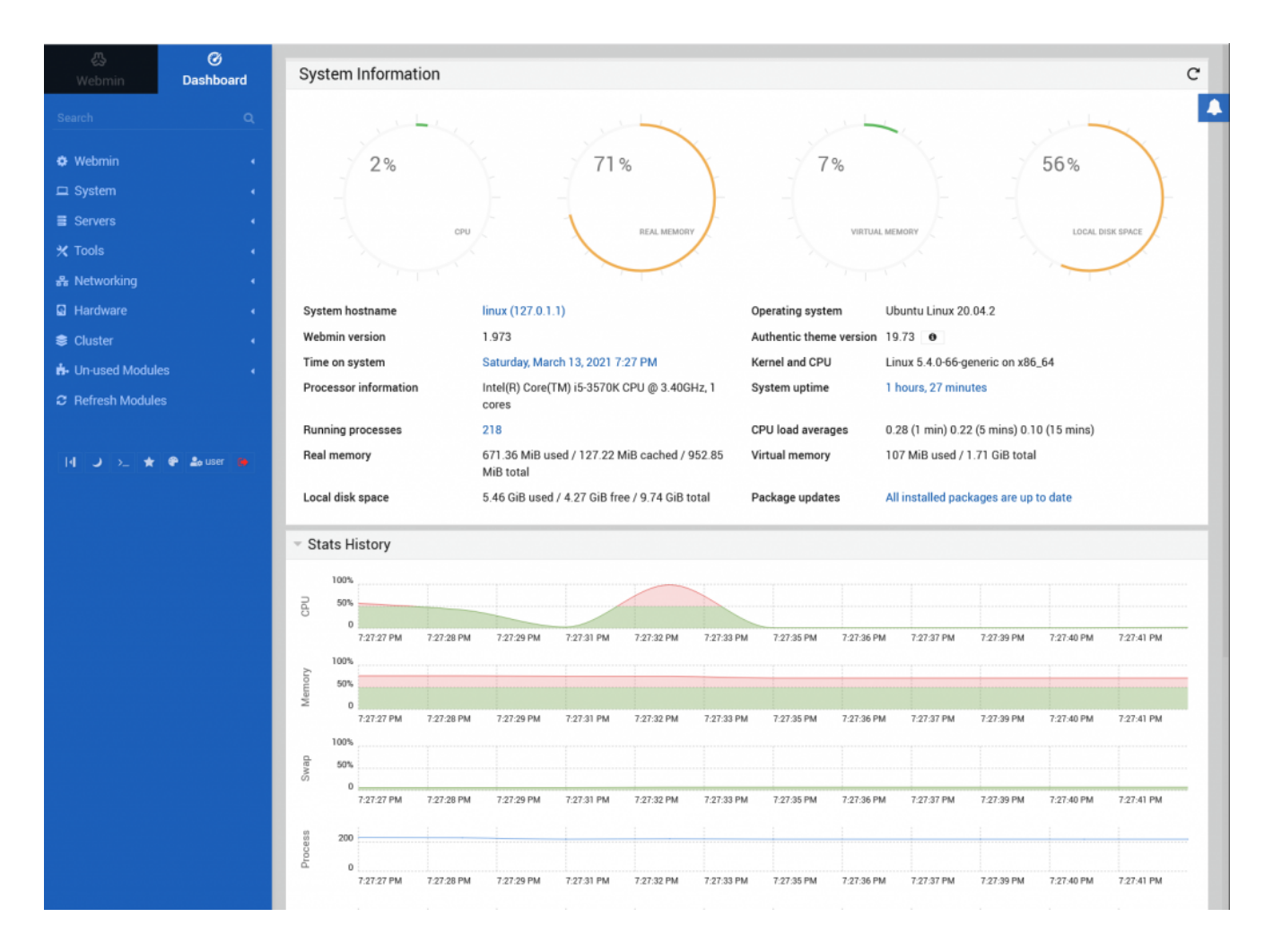

- 6. Otwórz w menu pozycje: Servers, Others, Networking.
- 7. Zakładka Servers zawiera dostępne zainstalowane na serwerze usługi

pozwalając na ich konfigurację. Zakładka "Others" pozwala na zarządzanie dodatkami do systemu łącznie z uruchomieniem powłoki systemowej "shell", zarządzaniem plikami "File Manager" oraz innymi ustawieniami. Zakładka Networking pozwala konfigurować ustawienia sieciowe, w tym zaporę systemową "Linux Firewall" – wybierz ją teraz właśnie.

| O           Webmin         Dashboard           Search         Q                                               | Linux IPTables Firewall                                                                                                    |        |  |  |  |
|----------------------------------------------------------------------------------------------------|----------------------------------------------------------------------------------------------------|--------|--|--|--|
| Webmin     System     System     Servers     Tools     Metworking     Bandwidth Monitoring     Linux Firewall | Change IP protocol version: IPvi IPv6 Rules file /etc/webmin/Firewall/iptables.save Showing IPtable: Packet filtering (filter) Incoming packets (INPUT) - Only applies to packets addressed to this host There are no rules defined for this chain. Set Default Action To: Accept                                                                                                    | d Rule |  |  |  |
| Linux IPv6 Firewall  Network Configuration NIS Client and Server TCP Wrappers Hardware  Clienter              | Forwarded packets (FORWARD) - Only applies to packets passed through this host There are no rules defined for this chain. Set Default Action To: Accept Outgoing packets (OUTPUT) - Only applies to packets originated by this host There are no rules defined for this chain.                                                                                                    | d Rule |  |  |  |
| <ul> <li>Crustel</li> <li>Modules</li> <li>G Refresh Modules</li> </ul>                                       | Set Default Action To: Accept     Accept     Accept     Click this button to make the firewall configuration listed above active. Any firewall rules currently in effect will be flushed and replaced                                                                                                    | i Rule |  |  |  |
| -  J >_ ★ @ ≜suser 🗭                                                                                          | <ul> <li>Revert Configuration</li> <li>Click this button to reset the configuration listed above to the one that is currently active.</li> <li>Activate at boot</li> <li>Yes No Change this option to control whether your firewall is activated at boot time or not.</li> <li>Reset Firewall</li> <li>Click this button to clear all existing firewall rules and set up new rules for a basic initial configuration.</li> </ul> |        |  |  |  |

8. Ustaw opcję "Activate at boot" na wartość Yes

9. Zapora nie posiada w chwili obecnej żadnych ustawień. Dozwolone są wszystkie połączenia. Zgodnie z założeniami laboratorium skonfiguruj dozwolone połączenia oraz blokady połączeń dokładnie w takiej kolejności. W tym celu w polu "Showing IPtable:" wybieramy "Packet filtering (filter)". Następnie w sekcji "Incoming packets (INPUT)" dodajemy nową regułę naciskając przycisk "Add rule" zaraz poniżej po prawej stronie. Otworzy nam się okno konfiguracji reguły.

| A 0                                                  |                                                                                                    |  |  |  |
|------------------------------------------------------|----------------------------------------------------------------------------------------------------|--|--|--|
| Webmin Dashboard                                     | 😭 Add Rule                                                                                                    |  |  |  |
| Search Q                                             | IPv4 Firewall                                                                                                    |  |  |  |
|                                                      | Chain and action details                                                                                                    |  |  |  |
| ≱ Webmin                                             | in Incoming packets (INPIII) - Only applies to packets addressed to this bost                                                                                                    |  |  |  |
| ⊐ System                                             | nt                                                                                                    |  |  |  |
| Servers Action to take                               | e Do nothing Accept Drop Reject Userspace Exit chai                                                                                                    |  |  |  |
| Toole                                                | O Log packet O Run chain                                                                                                    |  |  |  |
| Reject with ICMP type                                | Oefault O Type icmp-net-unreachable                                                                                                    |  |  |  |
| The action selected above will only be carried out   | t if all the conditions below are met.                                                                                                    |  |  |  |
| Bandwidth Monitoring                                 | Condition details                                                                                                    |  |  |  |
| Linux Pirewall Source address or network             | rk <lgnored> •</lgnored>                                                                                                    |  |  |  |
| Network Configuration                                |                                                                                                    |  |  |  |
| NIS Client and Server Destination address or network | rk <lanored></lanored>                                                                                                    |  |  |  |
| TCP Wrappers                                         | Nginieux ·                                                                                                    |  |  |  |
| Hardware 🔹                                           |                                                                                                    |  |  |  |
| E Cluster                                            | e <lgnored> • ens33 •</lgnored>                                                                                                    |  |  |  |
| Outgoing interfact                                   | ce <lgnored> ▼ ens33 ▼</lgnored>                                                                                                    |  |  |  |
| Fragmentation                                        | Ignored Is fragmented Is not fragmented                                                                                                    |  |  |  |
| Refresh Modules     Network protoco                  | ol <ignored> V ICP V</ignored>                                                                                                    |  |  |  |
| d J J S de Builder Inc.                              | the demonstration of Part (a)                                                                                                    |  |  |  |
| Source ICP or UDP por                                | tt kingnored> V Port(s) Port range to                                                                                                    |  |  |  |
| Destination TCP or ODP por                           | vitration of the second second s |  |  |  |
| Source and destination port(s                        |                                                                                                    |  |  |  |
| TCP trags se                                         | <pre>et <lgnored></lgnored></pre>                                                                                                    |  |  |  |
| TCP option number is se                              | et <lgnored> •</lgnored>                                                                                                    |  |  |  |
|                                                      |                                                                                                    |  |  |  |
|                                                      |                                                                                                    |  |  |  |
| ICMP packet type                                     | <pre>elgnored&gt; v any v</pre>                                                                                                    |  |  |  |
| Ethernet address                                     | ss <lgnored> •</lgnored>                                                                                                    |  |  |  |
|                                                      |                                                                                                    |  |  |  |
| Packet flow rate                                     | te <lgnored> • / second •</lgnored>                                                                                                    |  |  |  |
| Packet burst rate                                    | te <lanored> •</lanored>                                                                                                    |  |  |  |

10. Kolejno wypełniamy tabele informacjami i zatwierdzamy przyciskiem na dole "Create"

11. Reguła pojawi się jako jedyna obecnie w opisie konfiguracji.

12. Powtarzaj kolejne dodawania od pkt. 9

 13. Zapisanie i uaktywnienie stworzonych lub zmienianych reguł dokonuje się w ekranie głównym Firewall poprzez wybranie przycisku "Apply Configuration".

15. Sprawdź ustawione reguły z wykorzystaniem polecenia w systemie iptables -L

Puste wpisy iptables

| root@linux:~# iptables –L<br>Chain INPUT (policy ACCEPT)<br>target prot opt source | destination |
|------------------------------------------------------------------------------------|-------------|
| Chain FORWARD (policy ACCEPT)<br>target prot opt source                            | destination |
| Chain OUTPUT (policy ACCEPT)<br>target prot opt source<br>root@linux:~# _          | destination |

Wypełniona część reguł...

| root@linux:~# iptables –L                 |             |             |                |  |  |  |
|-------------------------------------------|-------------|-------------|----------------|--|--|--|
| Chain INPUT (pol                          | icy ACCEPT) |             |                |  |  |  |
| target prot                               | opt source  | destination |                |  |  |  |
| ACCEPT tcp                                | anywhere    | anywhere    | tcp dpt:ssh    |  |  |  |
| ACCEPT top                                | anywhere    | anywhere    | tcp dpt:http   |  |  |  |
| ACCEPT top                                | –– anywhere | anywhere    | tcp dpt:https  |  |  |  |
| ACCEPT top                                | -− anywhere | anywhere    | tcp dpt:webmin |  |  |  |
| Chain EORWARD (nolicy ACCEPT)             |             |             |                |  |  |  |
| target prot                               | opt source  | destination |                |  |  |  |
| Choin OUTPUT (policy ACCEPT)              |             |             |                |  |  |  |
| target prot opt source<br>root@linux:~# _ |             | destination |                |  |  |  |
|                                           |             |             |                |  |  |  |